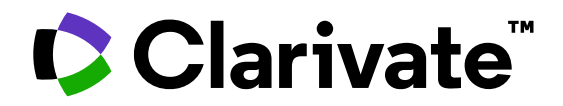

# Formación de Web of Science

Sesión C3 – Gestionar un perfil de investigador/a

MINISTERIO DE CIENCIA E INNOVACIÓN

GOBIERNO

Anne Delgado 30/05/2023

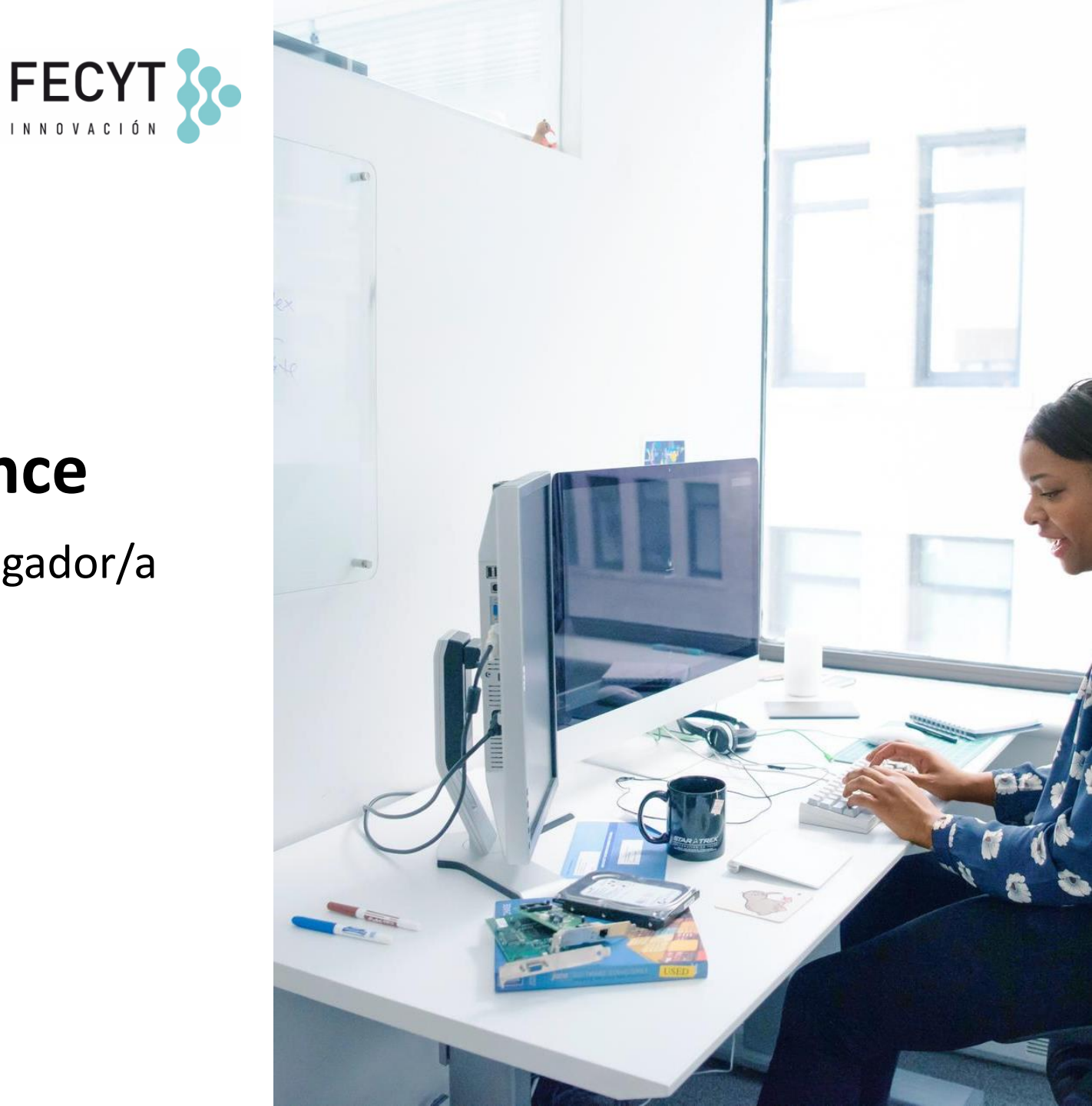

# Sesión C3 – Gestionar un perfil de investigador/a

- Crear mi perfil de investigador/a
- Configurar mis preferencias
- La actualización automática de mi perfil
- Actualizar manualmente mi perfil
- El personal bibliotecario puede solicitar correcciones
- Las alertas de autores

# Sesión C3 – Gestionar un perfil de investigador/a

- Crear mi perfil de investigador/a
- Configurar mis preferencias
- La actualización automática de mi perfil
- Actualizar manualmente mi perfil
- El personal bibliotecario puede solicitar correcciones
- Las alertas de autores

## **Create my profile**

Clarivate

Clarivate<sup>\*\*</sup>

| Web of S                  | Search |               |
|---------------------------|--------|---------------|
| My Web of Scier           | ١٢     |               |
| Marked List               |        | 27            |
| History You must          |        | sign-in first |
| Profile                   |        | Create        |
| Saved Searches and Alerts |        |               |

|                     |                                                                                                    |                                                                                                    | You haven't created a researcher profile yet.                                                                                                    |
|---------------------|----------------------------------------------------------------------------------------------------|----------------------------------------------------------------------------------------------------|----------------------------------------------------------------------------------------------------|
|                     | If needed,                                                                                                    | you can                                                                                                    | Create a profile to claim your place in the world's most trusted citation network                                                                                                    |
|                     | create an empty<br>a Web of Science<br>and add your fir                                                                                           | ,<br>v profile to get<br>Researcher ID,<br>st papers later                                                                                                    | <ul> <li>Showcase your work in a trusted databse of more than 15 million researchers</li> <li>Track your contributions to demonstrate your expertise throughout your career</li> <li>Gain a deeper understanding with a profile that shows you are more than a number</li> <li>Save time with a profile that syncs with ORCID</li> </ul> |
|                     | We found 66 publicatio                                                                                                    | ns that we think you wrote                                                                                                    | No, thanks Create your researcher profile                                                                                                    |
| <ul><li>₽</li></ul> | Select the publications that are yours<br>Is something missing from this list? R                                                                  | to add to your profile.<br>efine the search by providing more email addr                                                                                                    | resses you have published under cradd publications manually via another method.                                                                                                    |
| Ļ                   | Refine results                                                                                                    | I wrote 0 of these publications, I did not wr                                                                                                    | ite 66 of them                                                                                                    |
|                     | Publication Years           2020         1           2016         7           2015         21           2014         16           2013         10 | Evolved Inferior Wall Myocardial Infar<br>Associated author : Delgado, Anne<br>Other authors : Coelho, Sonia Gomes; Jorge, Clara<br>2020 ARQUIVOS BRASILEIROS DE CARDIOLOGIA | ction with Left Ventricular Pseudoaneurysm: A Diagnostic Dilemma                                                                                                    |
|                     | See all                                                                                                    | Check the papers su                                                                                                    | ggested by the algorithm                                                                                                    |
|                     | <ul> <li>Ctr Hosp Cova Beira EPE 58</li> <li>Centre National de la Recherche S 8</li> <li>See all</li> </ul>                                      | Acute Heart Failure Registry: Risk Asso<br>Associated author : Delgado, Anne<br>Other authors : Rodrigues, Bruno; Nunes, Sara; et<br>2016 ARQUIVOS BRASILEI                  | essment Model in Decompensated Heart Failure<br>al.                                                                                                    |
| l wr                | ote 0 of these publications, I did not write 66 of t                                                                                              | hem Submit Select                                                                                                    | the papers you want to add<br>your profile and SUBMIT                                                                                                    |

## Edit my profile

| Clarivate                   |        |
|-----------------------------|--------|
| Web of Science <sup>™</sup> | Search |
| My Web of Science           | 1<     |
| Marked List                 | 27     |
| History                     |        |
| e Profile                   | ^      |
| My researcher profile       | 🖍 EDIT |
| My records                  | ~      |
| Profile notifications       |        |

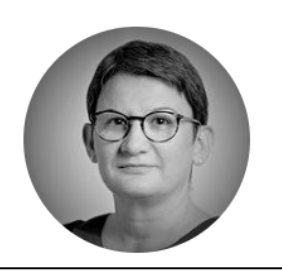

### Delgado, Anne <sup>©</sup>

Clarivate

Web of Science ResearcherID: L-5046-2019 Share this profile

| Profile Settings                                             |                                                     |                      |                                                                                                    |
|--------------------------------------------------------------|-----------------------------------------------------|----------------------|----------------------------------------------------------------------------------------------------|
| Edit Profile Pe                                              | er Review Preferences                               | ORCID Syncin         | Ig                                                                                                    |
| Profile Photo                                                |                                                     | Г                    |                                                                                                    |
| SELECT F                                                     | ILE                                                 |                      | Primary Organization                                                                                                    |
| Remove photo                                                 |                                                     |                      | Enter your primary organization, which will show at the top of your profile.                                                                                 |
| Remove photo                                                 |                                                     |                      | Clarivate                                                                                                    |
| Display name 🛈                                               |                                                     |                      | Remove organization                                                                                                    |
| First Name                                                   |                                                     | Last Name            |                                                                                                    |
| Anne                                                         | Middle Name                                         | Delgado              | Our principality history                                                                                                    |
|                                                              |                                                     |                      | Organization history                                                                                                    |
| Published names                                              |                                                     |                      | The organizations we have on record :                                                                                                    |
| r ublished hames                                             |                                                     |                      | 2008-2008 Centre National de la Recherche Scientifique (CNRS)                                                                                                |
| The published names we have o<br>Anne Delgado, AD De Sousa D | n recordː De Sousa Delgado, A<br>elgado, Anne-Paula | De Sousa Delgado     | Display organization history                                                                                                    |
| Display published names                                      |                                                     |                      | Organizations on this list are populated from the address field in the full record of an article. The profile                                                |
| These are the names as they app<br>respective publisher.     | ear on the publications in your pr                  | ofile. To change a r | display is not currently editable, but corrections at a document level can be requested by submitting a Data<br>Correction via the respective document page. |
|                                                              |                                                     |                      | Cancel Save Save & Close                                                                                                    |
|                                                              |                                                     |                      |                                                                                                    |

🎤 Edit

# Edit my profile

| Clarivate                   |        |  |  |  |  |
|-----------------------------|--------|--|--|--|--|
| Web of Science <sup>™</sup> | Search |  |  |  |  |
| My Web of Science           | IK     |  |  |  |  |
| D Marked List               | 27     |  |  |  |  |
| • History                   |        |  |  |  |  |
| Profile                     | ^      |  |  |  |  |
| My researcher profile       | 🖍 EDIT |  |  |  |  |
| My records                  | ~      |  |  |  |  |
| Profile notifications       |        |  |  |  |  |

Clarivate<sup>\*\*</sup>

| Edit Profile Peer Review Preferences O                                                                   | RCID Syncing                                                                                         |
|----------------------------------------------------------------------------------------------------|----------------------------------------------------------------------------------------------------|
| Publisher-invited peer review display preference                                                         | s                                                                                                    |
| Choose the display settings for new reviews added to your profile or ass                                 | sign new settings for all of your reviews in bulk.                                                   |
| four reviewer preference                                                                                 |                                                                                                    |
| Show journal/conference                                                                                  | eview content 👻                                                                                      |
| Apply to all existing publisher-invited reviews<br>Once you save this, it can't be undone                |                                                                                                    |
| <b>(our author preference</b><br>Choose the display settings for reviews of publications you've authored | Grant review display preferences<br>Choose whether to show grant reviews on your profile.            |
| Content 🔹 💭                                                                                              | Display<br>Show grant reviews                                                                        |
| Automatically add reviews for                                                                            | Peer review availability                                                                             |
| artnered journals" is enabled                                                                            | Manage your reviewing availability on Web of Science Reviewer Locator                                |
| n your account by default. This<br>setting allows us to match<br>review information for our              | Availability       I am available to review                                                          |
| 10,300+ partnered journals to he email addresses associated                                              | Peer reviews from partners ON Automatically add reviews completed for partnered journals and funders |
| ith your account and populate<br>your review history. You can<br>disable this at any time.               | Cancel Save & Close                                                                                  |

## Save time synchronizing your Web of Science and ORCID profiles

- Synchronization can be completed in 4 easy steps
- User can decide level and direction of synchronization
- Synchronization can be automatic or manual
- Publications are sent immediately
- Peer reviews are sent daily
- ORCID and ResearcherID displayed as links on respective profiles

| Infante<br>ob of Science" teach<br>Adductanth - Sandh Mault - Wask danskandige | tarato ∰itatas<br>(L) Nondarto +                                                                                                    | Profile Settings                                                                                                    | ORCIE             | Automatically sync ORCID and Web of Science<br>Easily keep both profiles up to date and in sync.  ON Update ORCID with changes I make in my Web of Science Researcher Profile  ON Update my Web of Science Researcher Profile with changes I make in ORCID                                                                                                    |
|--------------------------------------------------------------------------------|----------------------------------------------------------------------------------------------------|----------------------------------------------------------------------------------------------------|-------------------|----------------------------------------------------------------------------------------------------|
|                                                                                | Applying for a job or funding?     The vare water as the second second sec | Edit Profile       Peer Review Preferences       ORCID Syncing         Dennect your ORCID account to easily keep both profiles up to date <ul> <li>Click below to login to ORCID and connect to your Web of Science Research Profile.</li> <li>Configure your sync preferences. You can sync publications and peer reviews.</li> <li>Reep your ORCID up to date with changes in your Web of Science Profile, and vice versa!</li> </ul> <ul> <li>CONNECT YOUR ORCID ID</li> </ul> Cancel | Authenticate with | <ul> <li>M Yeake ORCID with Mup peer reviews</li> <li>Manual Lyson, CARCID with Mup de of Science</li> <li>Les to utons for a sone time and immediate update of your ORCID profile.</li> <li>Leg to 21 publications to ORCID with</li> <li>Leaders 12 which have already been exported and may be updated</li> <li>Leger strateware to ORCID multications and may be updated</li> <li>Leaders 22 which have already been exported and may be updated</li> <li>Leaders 24 which have already been exported and may be updated</li> <li>Leaders 24 which have already been exported and may be updated</li> <li>Leaders 24 which have already been exported and may be updated</li> <li>Leaders 24 which have already been exported and may be updated</li> <li>Leaders 24 which have already been exported and may be updated</li> <li>Leaders 24 which have already been exported and may be updated</li> <li>Leaders 24 which have already been exported and may be updated</li> <li>Leaders 24 which have already been exported and may be updated</li> <li>Leaders 24 which have already been exported and may be updated</li> <li>Leaders 24 which have already been exported and may be updated</li> <li>Leaders 24 which have already been exported and may be updated by the update your vector on ORCID. Revoke permission to update your vector on ORCID. Revoke permission to update your vector on ORCID. Revoke permission to update your vector on ORCID. Revoke permission to update your vector on ORCID. Revoke permission to update your vector on ORCID. Revoke permission to update your vector on ORCID. Revoke permission to update your vector on ORCID. Revoke permission to update your vector on ORCID. Revoke permission to update your vector on ORCID. Revoke permission to update your vector on the update your vector on the update your vector on the update your vector your vector your vector your vector your vector your vector your vector your vector your vector your vector your vector your vector your vect</li></ul> |
| . Login and view your profil                                                   | e. Click <b>Edit</b> .                                                                                                    | 2. Click <b>ORCID Syncing</b> , and then                                                                                                    | 3. Authenticate   | 4. Toggle on syncing option                                                                                                    |

**Connect your ORCID ID** 

**Profile Settings** 

Linked ORCID account:

with ORCID

Edit Profile Peer Review Preferences ORCID Syncin

Click Save changes

# Sesión C3 – Gestionar un perfil de investigador/a

- Crear mi perfil de investigador/a
- Configurar mis preferencias
- La actualización automática de mi perfil
- Actualizar manualmente mi perfil
- El personal bibliotecario puede solicitar correcciones
- Las alertas de autores

## **Profile notifications**

Updates on the status of your peer reviews and profile changes

Customizable preferences

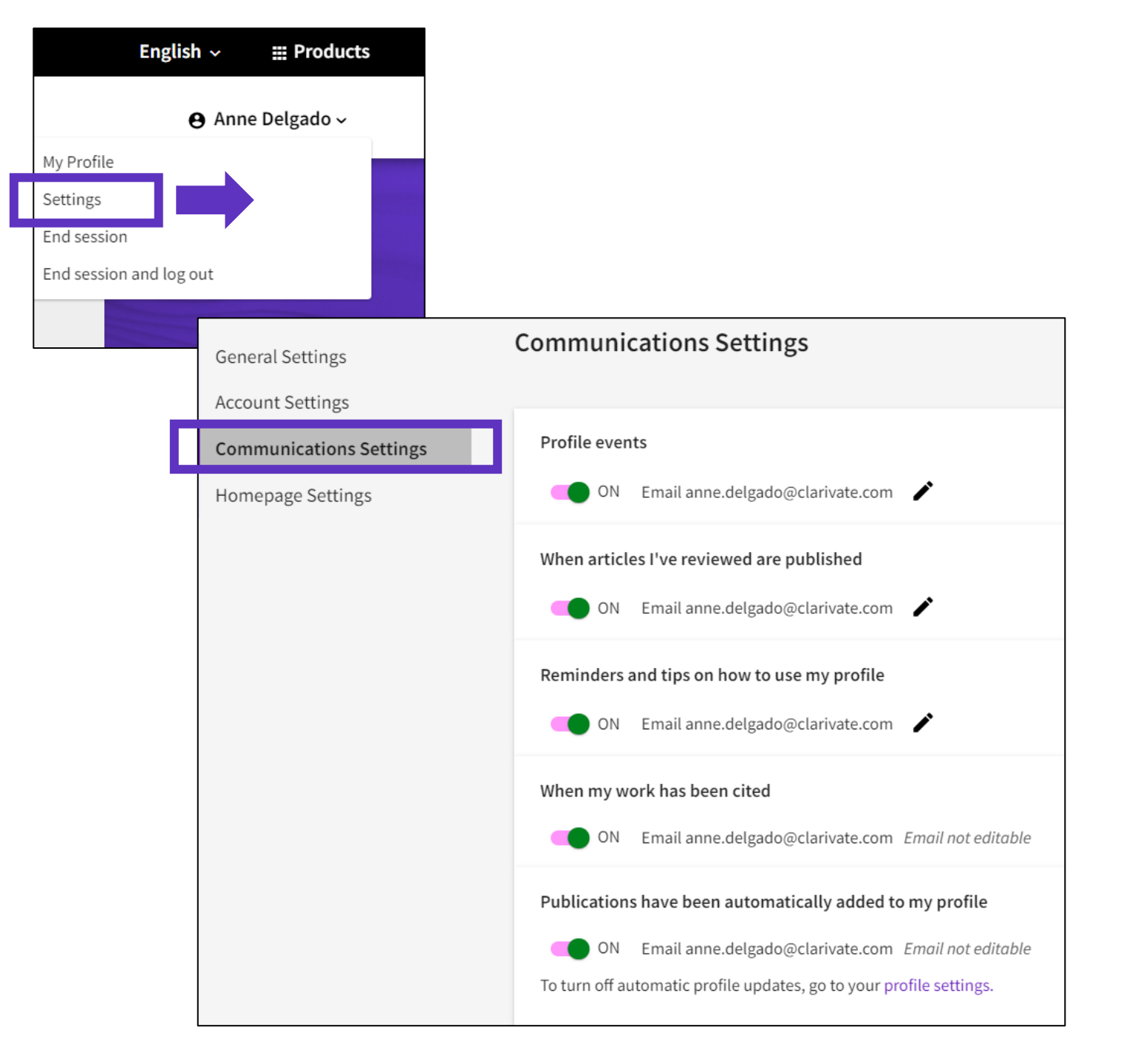

## Personalized Homepage

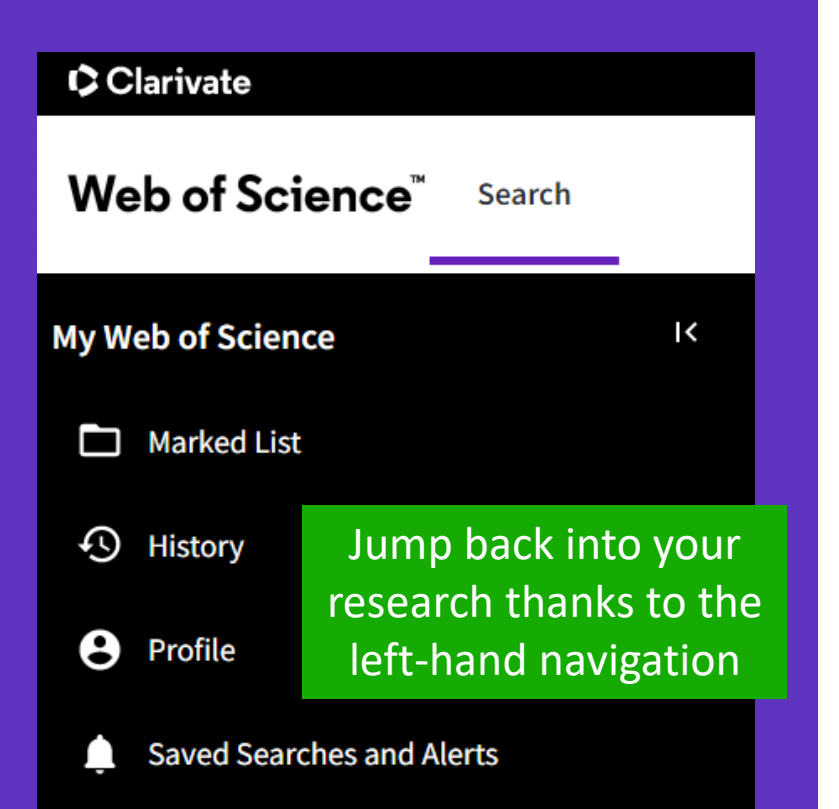

Clarivate

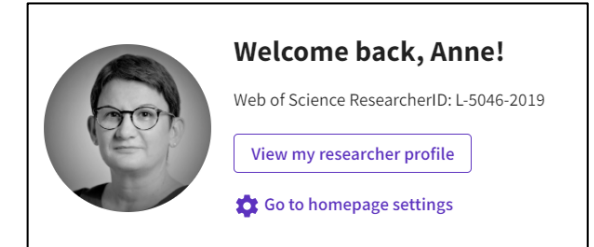

- Once you've signed in, you will see this "Welcome" message in the landing page.
- <u>This is the claimed researcher profile linked</u> to your Web of Science account/email.

## 

My researcher metrics View your metrics and access guick links to your researcher profile

#### A quick view of your profile stats and links to popular actions.

| 8                                                                                                    | 3                                        | 239                                                    | 213             |          | Add publications          |
|----------------------------------------------------------------------------------------------------|------------------------------------------|--------------------------------------------------------|-----------------|----------|---------------------------|
| dex P<br>V                                                                                                 | ublications in<br>Veb of Science         | Sum of Times Cited                                     | Citing Articles |          |                           |
| r Review Metrics                                                                                           |                                          |                                                        |                 |          | Add peer reviews          |
| Web of Science                                                                                             | <sup>™</sup> Web Of Science CV           |                                                        |                 | *        | Export My CV              |
| Jonas Ra                                                                                                   | Prepared on April 26t                    | h 2022 ,                                               |                 | ۵        | Web of Science Academy    |
| https://www.webofscience.com/wos/author<br>Web of Science ResearcherID:<br>OPC:in: 0000 0002 8287 7273     | /rid/A-4386-2009<br>A-4386-2009          | Creata a pr                                            | intoble recer   | d of you | ur profile for funding    |
| ORCID: 0000-0002-8287-7275                                                                                 |                                          | Create a pr                                            | intable recor   | α οι γοι | ir prome for funding,     |
| Current affiliation:<br>- Lund University from 1978 until pres                                             | ent                                      | promotion, jo                                          | ob, or green c  | ard app  | lications with one click. |
| Peer review awards<br>From date range April 2017 - April 2022                                              |                                          |                                                        |                 |          |                           |
| Top reviewers in field: Social Sciences                                                                    | 2019 🤶 Top reviewers in f                | ield: Clinical Medicine 2019                           |                 |          |                           |
| P Top reviewers in field: Cross-Field 201                                                                  | Top reviewers in f                       | ield: Clinical Medicine 2018                           |                 |          |                           |
| <ul> <li>Top reviewers in field: Medicine 2017</li> <li>Top reviewers for country/region: Sweet</li> </ul> | den 2017 (2017)<br>2017                  | ield: Engineering 2017<br>institution: Lund University |                 |          |                           |
| Top reviewers for institution: Lund Uni<br>2017                                                            | versity (P) Top reviewers for 2017       | institution: Lund University                           |                 |          |                           |
| 이 Top reviewers for institution: Lund Uni<br>2017                                                          | versity Or reviewers for<br>Surgery 2017 | journal: British Journal of                            |                 |          |                           |
|                                                                                                    |                                          |                                                        |                 |          |                           |

# Sesión C3 – Gestionar un perfil de investigador/a

- Crear mi perfil de investigador/a
- Configurar mis preferencias
- La actualización automática de mi perfil
- Actualizar manualmente mi perfil
- El personal bibliotecario puede solicitar correcciones
- Las alertas de autores

# New publications will be automatically added to your profile (unless you decide to deactivate the auto-update feature)

| Delgado, Anne Clarivate                                                                                                    |
|----------------------------------------------------------------------------------------------------|
| Profile Settings         <       Edit Profile       Publication Preferences       Peer Review Preferences       ORCI >         Automatic profile update         Lighten your workload by allowing us to update your profile for you. |
| Automatically update Core Collection and Preprint records on my profile To manage your email communication for automatic profile updates, go to your communication settings. Cancel Save Save & Close                                |

# How does it work?

ightarrow

- Auto-additions only work on profiles already containing at least one Core Collection publication (The matching algorithm relies on these articles metadata)
- Only Core Collection publications are added automatically to claimed and unclaimed profiles (And also preprints if this index is activated for your institution)
- For claimed profiles, auto-added publications are considered claims, not suggestions (We want to save users time and work on the basis that the algorithm will largely get the additions right)
- Auto-additions to a profile are not instantaneous (It may be a few days before a paper is auto-added to a profile after it is indexed)

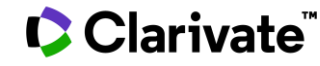

# You will be informed by email when new publications are added to your claimed profile

| Greetings Nina Gracia!<br>We have added 3 new publications to your profile since January 1st 2023.                                             | View your publications                |
|----------------------------------------------------------------------------------------------------|---------------------------------------|
| Barriers Towards the Implementation of E-portfolio in Education Based of Journal of Information Technology Education: Research (JITE:Research) | on the Diffusion of Innovation Theory |

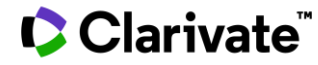

# You will easily identify auto-added publications within your publication records

# Auto-added

| Documents         Peer Review           8 Publications from the Web of Science Core Collect  | Document FAC s 🕒 Manage                                                                                                    |                                         |
|----------------------------------------------------------------------------------------------|----------------------------------------------------------------------------------------------------|-----------------------------------------|
| Include publications not indexed in Core Collection (0)                                      | All Publications $\checkmark$ Date: Newest first $\checkmark$ < 1 of 1 >                                                                                                    |                                         |
| My publication record                                                                        | S + Add publications                                                                                                    |                                         |
| Refine results Quick filters Web of Science Core Collection publications Automatically added | 265 publications with 4215 citations from the Web of Science Core Collection. Sort by: Date: newest first                                                                                                    | : ✓ 〈 <u>1</u> of 6 〉<br>3<br>Citations |
| Journals<br>Search                                                                           | A preliminary st<br>with a familial r<br>2021-11-29   Npj Breat Facer<br>If you realize you are not the author of one of the auto-<br>added papers, you can delete it from your profile anytime<br>The publications you reject will not be auto-added again. | Delete                                  |
| Title                                                                                        |                                                                                                    | Delete                                  |

# Sesión C3 – Gestionar un perfil de investigador/a

- Crear mi perfil de investigador/a
- Configurar mis preferencias
- La actualización automática de mi perfil
- Actualizar manualmente mi perfil
- El personal bibliotecario puede solicitar correcciones
- Las alertas de autores

The auto-update feature will save you time and work. Let AI help you!

If you prefer, you can manage your profile manually. There are different ways to add papers to your claimed profile.

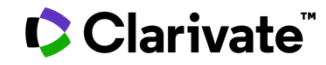

## Add publications Option 1 (Recommended)

If you have deactivated the auto-update feature in your claimed profile, any of your papers newly indexed in Web of Science Core Collection (or the Preprint Citation Index) will not be added automatically to your profile. It will create/appear in an unclaimed author record.

## 

|                                                                   |             | Sea | arching a researcher profile b                                                                                        | y name can help                                |
|-------------------------------------------------------------------|-------------|-----|----------------------------------------------------------------------------------------------------|------------------------------------------------|
| 2 results from the Web of Scien                                   | nce for:    | У   | ou determine if you are miss                                                                                          | ing something.                                 |
| Q MANAIA,CELIA (Author Name) or (A                                | Author Nam  | e)  |                                                                                                    |                                                |
| Refine results                                                    |             | 0/2 | View as combined record Merge Records                                                                                 | How to correct author records                  |
| Quick Filters                                                     |             | < _ | 1 of 1 >                                                                                                    |                                                |
| Includes Web of Science Core Collection                           | pu 2        |     |                                                                                                    |                                                |
| Author name                                                       | ~           | 1   | Manaia, Celia (Manaia, C. M.) 오                                                                                       | 1990-2021                                      |
| Manaia, C. M.                                                     | 2           |     | Universidade Catolica Portuguesa                                                                                      | Years                                          |
| Manaia, Celia M.                                                  | 2           |     | CBQF Ctr Biotecnol Quim Fina                                                                                          | Documents: 143                                 |
| Manaia, C.                                                        | 1           |     | PORTO, PORTUGAL                                                                                                    |                                                |
| Manaia, Celia                                                     | 1           |     | Web of Science ResearcherID: AAZ-3407-2021                                                                            |                                                |
| Organizations Universidade Catolica Portuguesa Subject Categories | ✓<br>2<br>✓ |     | You can claim your pape<br>unclaimed author records a<br>you claimed profile and R                                    | ers from any<br>nd add them to<br>esearcher ID |
|                                                                   | 2           | 2   | Manaja, Celia M                                                                                                    |                                                |
| Engineering                                                       | 2           |     | Universidade Catolica Portuguesa                                                                                      | 2021-2023                                      |
| Environmental Sciences & Ecology                                  | 2           |     | Ctr Riotecnel Quim Fina                                                                                               | Years<br>Documents: <b>14</b>                  |
| Microbiology                                                      | 2           |     |                                                                                                    |                                                |
| Science & Technology - Other Topics                               | 2           |     | PORTO, PORTUGAL                                                                                                    |                                                |
| See all                                                           |             |     | Web of Science ResearcherID: GBF-8617-2022                                                                            |                                                |
| Countries/Regions                                                 | ~           |     | Top Journals: Journal of Hazardous Materials, Critical Review<br>Environmental Science and Technology, Microorganisms | vs In                                          |
| PORTUGAL                                                          | 2           |     | Recent publications                                                                                                   |                                                |
| Filters can hel                                                   | p you       |     |                                                                                                    |                                                |
| narrow the list if                                                | neede       | ed  |                                                                                                    | 1                                              |

## Add publications Option 1 (Recommended)

You can claim your papers from any unclaimed author records and add them to you claimed profile and Researcher ID, following these steps.

#### The button "Merge Records" is inactive when View as combined record 2/3 Merge Records a claimed researcher profiles is selected 1 Herrera, Alicia 🔮 Universidad de Las Palmas de Gran Canaria Iu ECOAQUA CANARY ISL, SPAIN You cannot merge a Web of Science ResearcherID: L-5060-2014 Published names: Herrera, A. claimed researcher profile Top Journals: Marine Pollution Bulletin, Science of the Total Environment, Journal of Marine Systems Recent publications ~ with any unclaimed author 2 Herrera, Alicia record. You can only merge Universidad de Las Palmas de Gran Canaria unclaimed author records. IU ECOAQUA ARUCAS, CANARY ISLANDS, SPAIN Web of Science ResearcherID: CUU-7287-2022 Published names: Herrera A Top Journals: Marine Pollution Bulletin, Environmental Monitoring and Assessment, Restoration Ecology Recent publications >>

#### Step 1 - You must sign-in before claiming anything

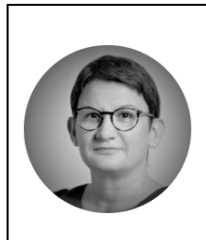

#### Welcome back, Anne!

Web of Science ResearcherID: L-5046-2019

View my researcher profile

🏟 Go to homepage settings

- Once you've signed in, you will see this "Welcome" message in the landing page.
- <u>This is the claimed researcher profile linked</u> to your Web of Science account/email.
- From now on, any paper you claim will be added to this researcher profile.

## Add publications Option 1 (Recommended)

- Step 2 Open the unclaimed author record and click "Claim my record".
- Step 3 Use the checkboxes to select the papers you want to add to your researcher profile.
- Step 4 "Submit" your request at the bottom of the page.
- A few days later, these papers will be added to your claimed researcher profile and Researcher ID.

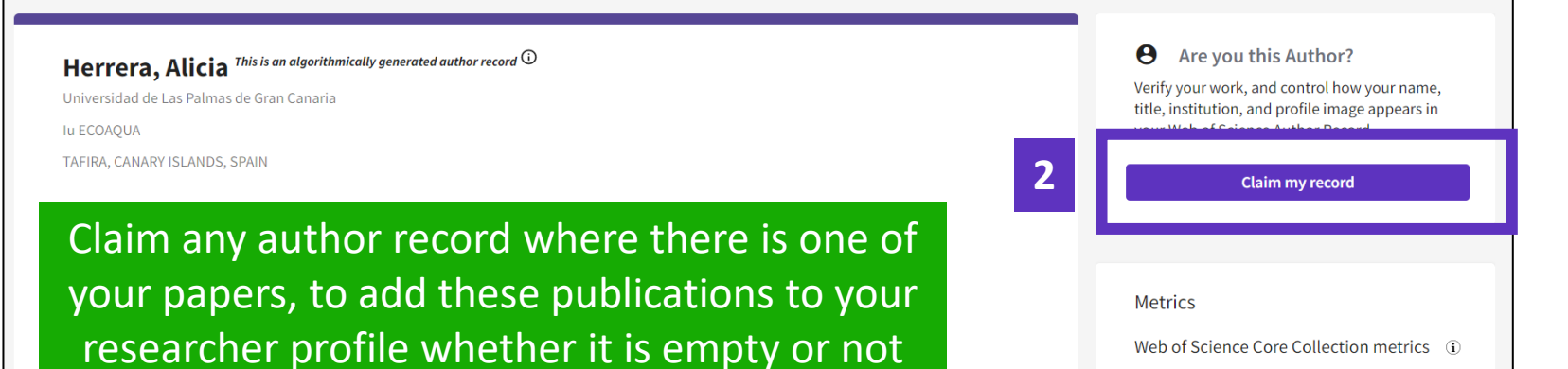

1

4

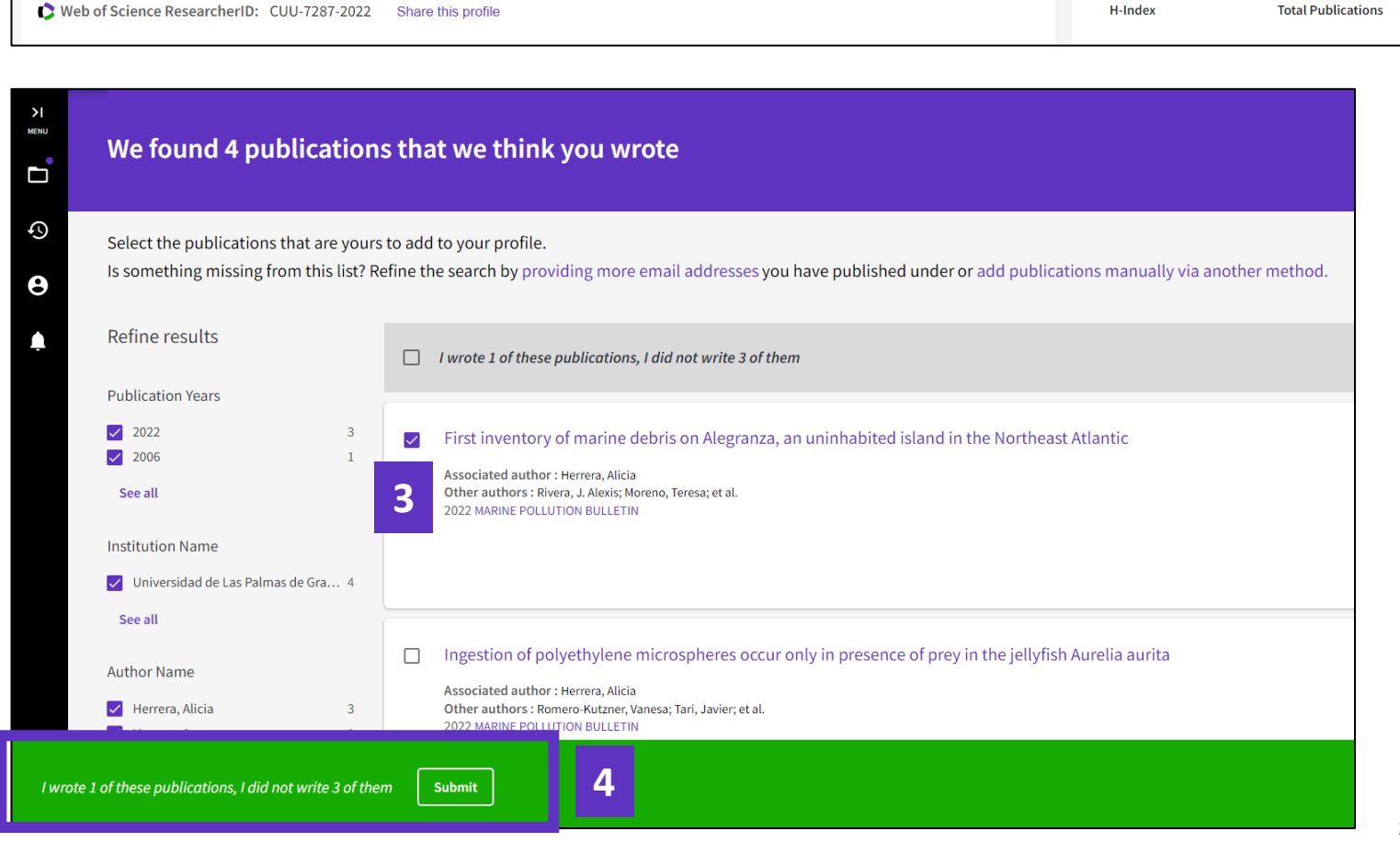

## Add publications Option 2

- You can claim the authorship of any of your papers directly from the document record
- Among the export options, you will find the possibility to "Add to my researcher profile.
- Caution You must sign-in before claiming anything.

|                                                                                                    | Export Add To Ma                                     |  |
|----------------------------------------------------------------------------------------------------|------------------------------------------------------|--|
|                                                                                                    | EndNote online                                       |  |
|                                                                                                    | EndNote desktop                                      |  |
| Performance of polycarbonate, cellulose nitrate and polyethersulfone filtering membranes for culture-i                                                                                                    | Add to my researcher profile                         |  |
| analysis of clean waters                                                                                                    | Plain text file                                      |  |
| By: Abreu-Silva, J (Abreu-Silva, Joana) <sup>[1]</sup> ; Ribeirinho-Soares, S (Ribeirinho-Soares, Sara) <sup>[2]</sup> , <sup>[3]</sup> ; Oliveira-Inocencio, I (Oliveira-Inocencio, Ines) <sup>[4]</sup>                                                                                                    | RefWorks                                             |  |
| Marta) <sup>[3]</sup> , <sup>[5]</sup> ; Silva, AMT (Silva, Adrian M. T.) <sup>[3]</sup> , <sup>[5]</sup> ; Nunes, OC (Nunes, Olga C.) <sup>[3]</sup> ; Manaia, CM (Manaia, Celia M.) <sup>[1]</sup> , <sup>[6]</sup>                                                                                          | RIS (other reference software)                       |  |
| JOURNAL OF ENVIRONMENTAL CHEMICAL ENGINEERING                                                                                                    | BibTeX                                               |  |
| Volume: 11 Issue: 1                                                                                                    | Excel                                                |  |
| DOI: 10.1016/j.jece.2022.109132                                                                                                    | Tab delimited file                                   |  |
| Published: FEB 2023                                                                                                    | Printable HTML file                                  |  |
| Early Access: DEC 2022                                                                                                    | FECYT CVN                                            |  |
| Document Type: Article                                                                                                    | Email                                                |  |
| Abstract                                                                                                    | More Export Options                                  |  |
| Demineralized and disinfected waters may have very low microbial loads, requiring that large volumes of water are filtered to recover enough biomas<br>Extended filtration periods, often interrupted by clogging, are a major limiting factor to concentrate samples' microbiota for further examination, bes | ss for further analysis.<br>sides hindering the work |  |

Extended filtration periods, often interrupted by clogging, are a major limiting factor to concentrate samples' microbiota for further examination, besides hindering the work pace. In this study, we investigated the performance of three types of filtering membranes polycarbonate (PC), cellulose nitrate (CN), and polyethersulfone (PES) with 0.22 um pore size for culture-independent microbiological analysis (quantitative PCR of seven housekeeping and integrase genes) of tap water, recirculating tap water in a bottle washing loop, and of demineralized water. Compared to PC membranes. CN or PES required lower filtration periods, although had slightly lower DNA extraction yields.

# You must sign-in before claiming anything

## Add publications **Option 3**

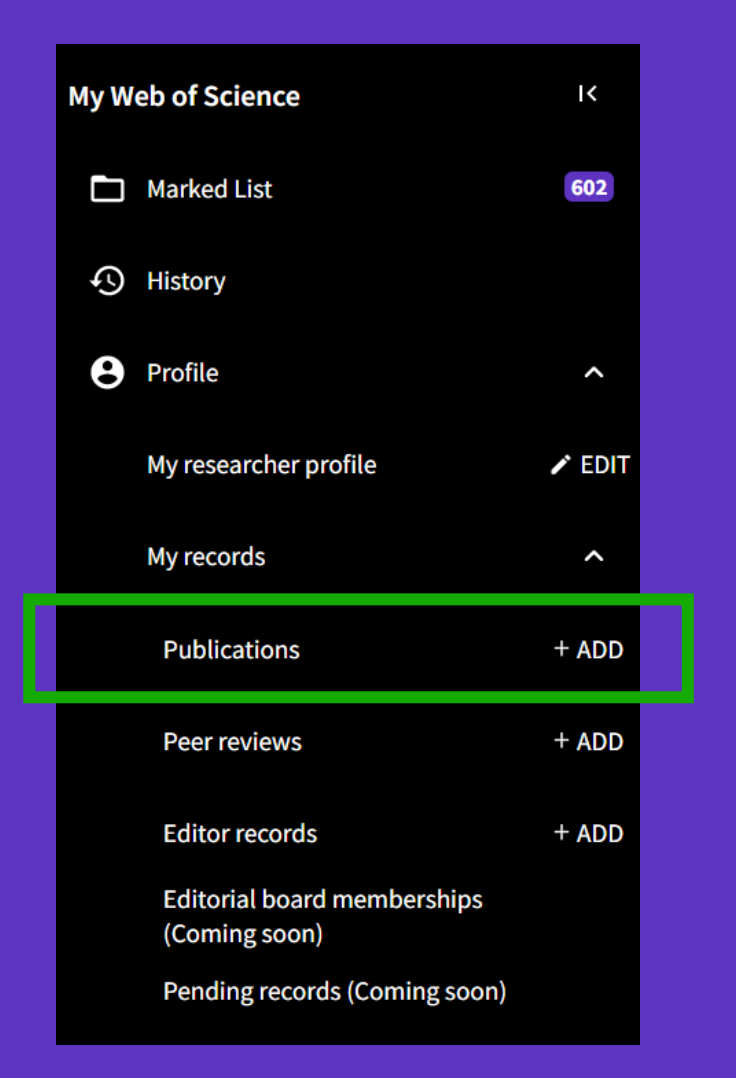

### Clarivate<sup>™</sup>

#### Add publications to your profile

#### We found 2 of your publications

We have found 2 publications in the Web of Science Core Collection that match your email addresses and/or names.

#### **View my publications** Check the papers suggested by the algorithm

#### Add publications by identifier

DOI

Title

If your article has been published please enter its DOI to help us retrieve additional metadata including citations if it is indexed in the Web of Science Core Collection.

Search Article Details

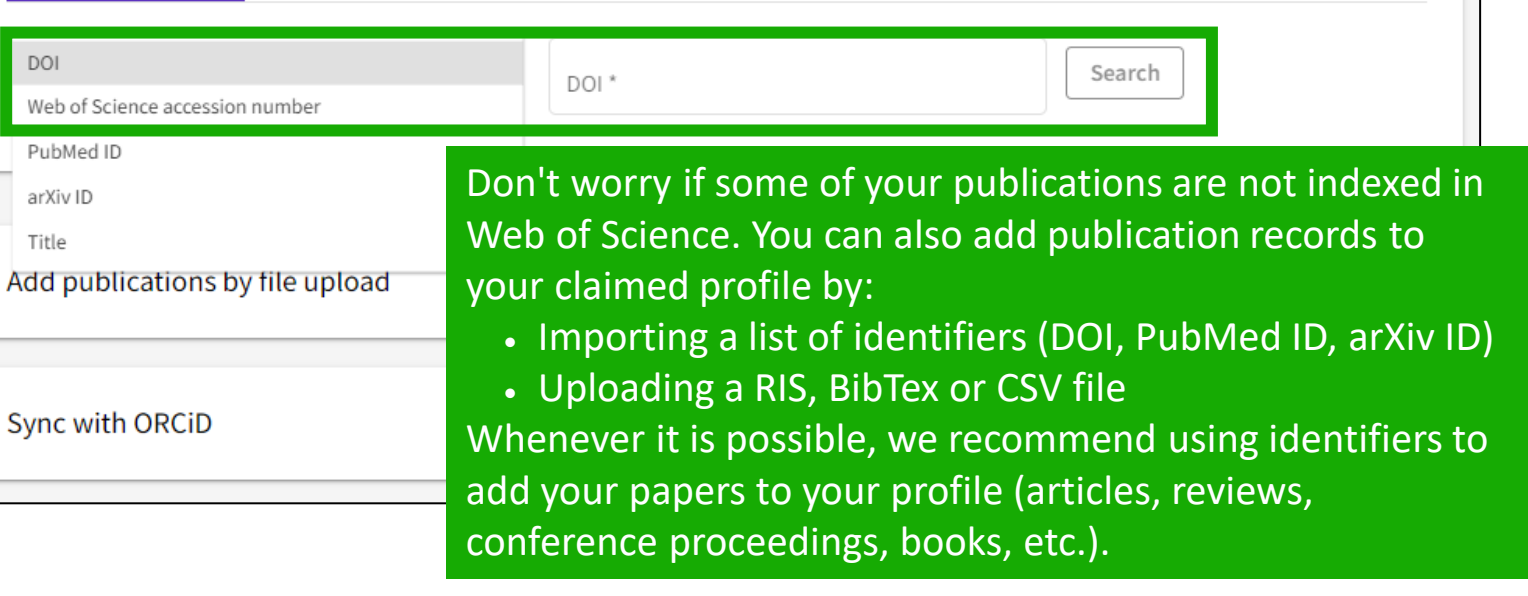

 $\overline{}$ 

## Remove publications

If you have accidentally added a publication to your profile that you would like to remove, you can delete it anytime from "My publication records" page.

| Documents P                                                                                | eer Review                     |                        |              |                      |             |           |                       |
|--------------------------------------------------------------------------------------------|--------------------------------|------------------------|--------------|----------------------|-------------|-----------|-----------------------|
|                                                                                            |                                |                        |              | Doc                  | ument FAC s | 🕒 Man     | age                   |
| 8 Publications from                                                                        | the Web of Science C           | ore Collection         |              |                      |             |           |                       |
| Include publications not                                                                   | indexed in Core Collection (0) | (i) All Put            | olications 🗸 | Date: Newest first 🗸 | < <u>1</u>  | of1 ;     | •                     |
|                                                                                            |                                |                        |              |                      |             |           |                       |
| Convenient synthesis and propert<br>Associated author: Delgado, Anne<br>2008-01-01   Small | ies of polypropyleneimine de   | ndrimer-functionalized | l polymer r  | anoparticles         |             | 1:<br>Cit | 3<br>rations<br>elete |

#### Help – Adding and removing publications from my profile

# Add peer reviews

|   | My Web of Science                            | к      |  |
|---|----------------------------------------------|--------|--|
| F | lelp - Managing Peer Re                      | views  |  |
|   | S History                                    |        |  |
|   | Profile                                      | ^      |  |
|   | My researcher profile                        | 🖍 EDIT |  |
|   | My records                                   | ^      |  |
|   | Publications                                 | + ADD  |  |
|   | Peer reviews                                 | + ADD  |  |
|   | Editor records                               | + ADD  |  |
|   | Editorial board memberships<br>(Coming soon) |        |  |
|   | Pending records (Coming soon)                |        |  |

### Clarivate<sup>™</sup>

| My peer review | V records + Add a review |
|----------------|--------------------------|
| PEER REVIEW    | GRANT REVIEW             |

- Enable "Auto-add" to add new and historical reviews performed for 10,300+ partner journals
- Forward your review receipts ("thank you for reviewing" emails from editors) to <u>reviews@webofscience.com</u> and we'll curate, verify, and add a verified record of each review to your reviewer profile (unsigned and not publicly displayed) for you.
- Add them through our review form.

Unfortunately, we currently do not support reviews for books/book chapters (that are not part of a series/periodical).

| Add a review                                                                                                    |
|----------------------------------------------------------------------------------------------------|
| Publisher-invited review Load the details of a review you've previously written for a journal or conference.     Community review Write a new review of a published manuscript or conference proceedings article.                                                                       |
| Journal or Conference                                                                                                    |
| Journal or conference you reviewed for *                                                                                                    |
| Date you performed the review *                                                                                                    |
| Article                                                                                                    |
| Search Article Details                                                                                                    |
| If the article you reviewed has been published please enter its DOI to ensure your review record is correctly associated. As it would be unfair to the author(s) we do not show the title of the article or publish the content of your review until the manuscript has been published. |
| DOI - DOI Search                                                                                                    |
| Add Review Content We recommend using identifie                                                                                                    |
| Review Content                                                                                                    |
|                                                                                                    |
|                                                                                                    |
|                                                                                                    |
| Manage display preferences                                                                                                    |
| We also consider the preferences of journal, publisher and any authors before displaying a review but will never display<br>more information than your preferences allow. Please do not publish a review if the journal's prohibits it.                                                 |
| Privacy*         Content *           Show journal/conference         Hide review content                                                                                                    |
|                                                                                                    |
| Create Review                                                                                                    |

## Add grant reviews

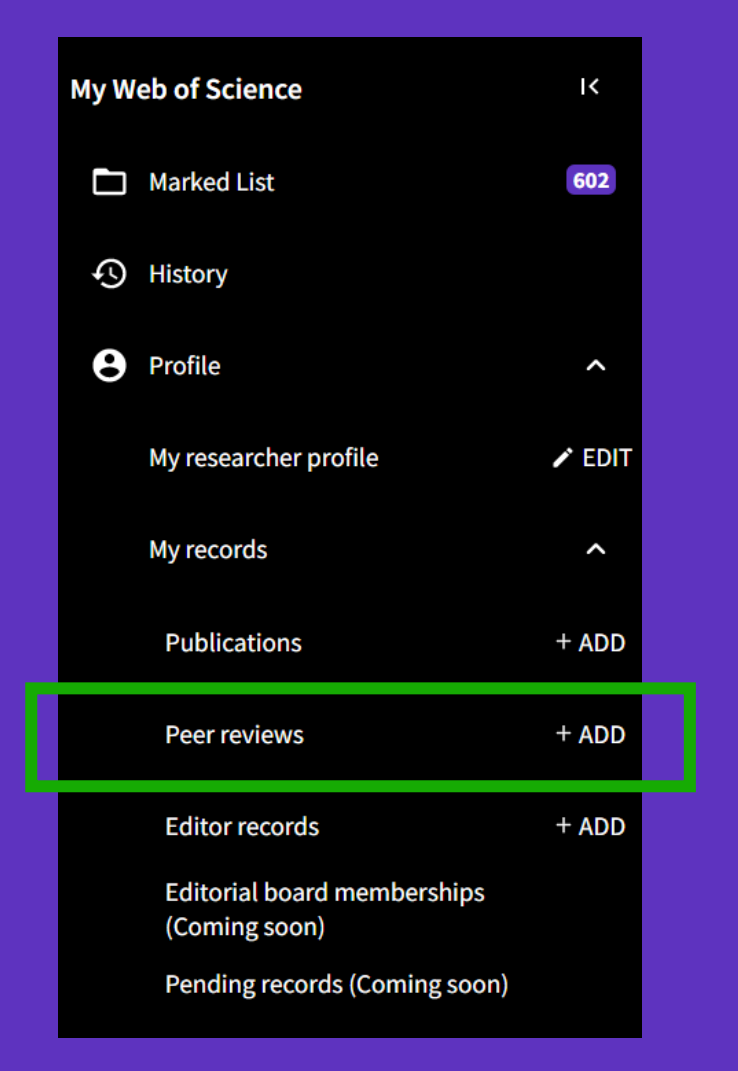

Clarivate<sup>®</sup>

| My grant revi | ew records ( | + Request recognition from a funder |
|---------------|--------------|-------------------------------------|
| PEER REVIEW   | GRANT REVIEW | PEER REVIEW INTEREST                |

#### **Request recognition from a funder**

If you have reviewed grant applications for a funding organization partnered with Web of Science, you can add a verified record of this work to your profile as evidence of your expert contributions helping funders determine which research they should fund.

To get recognition from the funders you review for, please add some details below. If your funder is not one of our early stage partners, we will contact them on your behalf and update you if and when they join the initiative.

| inder           |
|-----------------|
| Funder * Year * |

#### Review type

What type of grant review have you done for this funder?

#### Panel Review

A funder brings together a range of experts across a discipline to review multiple grant applications. These experts will evaluate each grant application in turn and make a determination on funding across multiple applications.

#### ) Individual Review

A funder commissions experts (usually 2 to 3) in the relevant field to provide a detailed review for a specific grant application or proposal.

**Request recognition** 

## Add review interest

| My W | eb of Science                                | ١<    |  |
|------|----------------------------------------------|-------|--|
|      | Marked List                                  | 602   |  |
| Ф    | History                                      |       |  |
| 8    | Profile                                      | ^     |  |
|      | My researcher profile                        | EDIT  |  |
|      | My records                                   | ^     |  |
|      | Publications                                 | + ADD |  |
|      | Peer reviews                                 | + ADD |  |
|      | Editor records                               | + ADD |  |
|      | Editorial board memberships<br>(Coming soon) |       |  |
|      | Pending records (Coming soon)                |       |  |

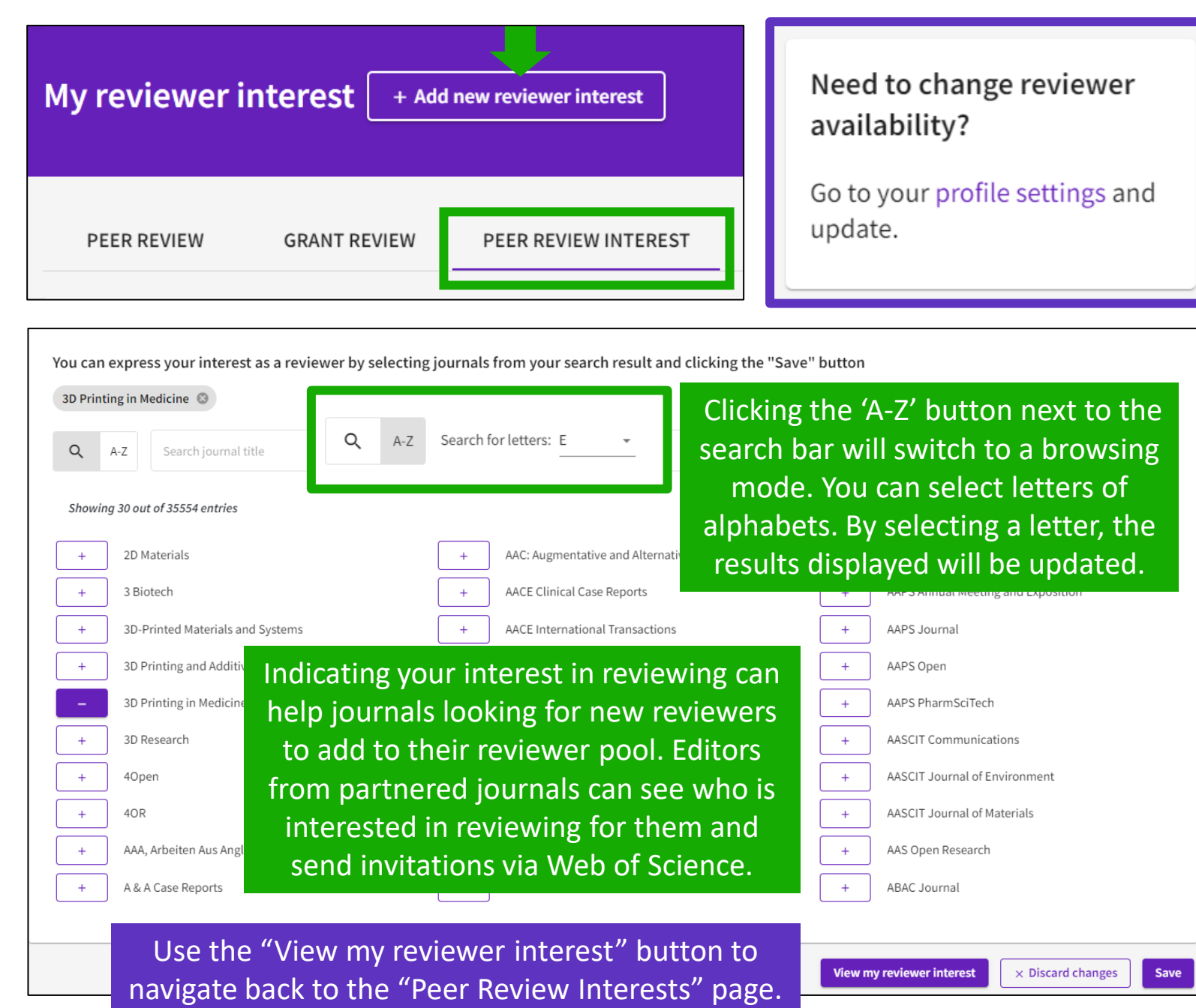

## Add editor records

| My W | eb of Science                                | ĸ      |  |
|------|----------------------------------------------|--------|--|
|      | Marked List                                  | 602    |  |
| Ç    | History                                      |        |  |
| 8    | Profile                                      | ^      |  |
|      | My researcher profile                        | 🖍 EDIT |  |
|      | My records                                   | ^      |  |
|      | Publications                                 | + ADD  |  |
|      | Peer reviews                                 | + ADD  |  |
|      | Editor records                               | + ADD  |  |
|      | Editorial board memberships<br>(Coming soon) |        |  |
|      | Pending records (Coming soon)                |        |  |

#### Managing Editor Records Add an editor record Journal or Conference Journal or conference Decision Date Article If the article you handled as editor has been published please enter its DOI to ensure your editor record is correctly associated. Article details for editor records can not be displayed on your public profile. Search Article Details DOI Search -DOI \* Give reviewers credit $\sim$ Provide recognition by adding the reviewer below and we will send then a link to add the review record to their profile. Reviewer Email \* Reviewer Name \* Add Reviewer Date of Review \* Create

## Web of Science Researcher Profiles

Easily track and manage your profile in one place.

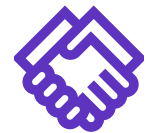

## Get noticed

Get noticed by funders and potential collaborators by showcasing your work in the Web of Science

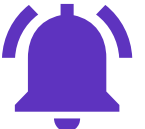

#### **Get notified** Receive automatic citation alerts for your papers

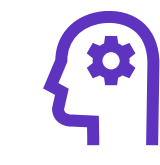

## Focus on research

Save time with a profile that syncs with ORCID and exports your CV with a few clicks

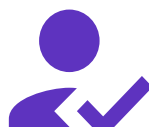

## Get credit

Track your publications, citation metrics, peer reviews, and journal editing work in one place

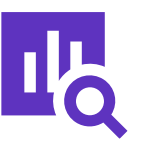

## **Gain context**

Put your citation impact in context with an Author Impact Beamplot visualization

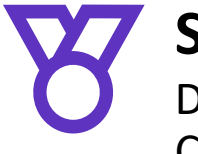

## Stand out

Display your Highly Cited Research and Web of Science Academy badges

# Sesión C3 – Gestionar un perfil de investigador/a

- Crear mi perfil de investigador/a
- Configurar mis preferencias
- La actualización automática de mi perfil
- Actualizar manualmente mi perfil
- El personal bibliotecario puede solicitar correcciones
- Las alertas de autores

# Searching author records by affiliation

Will help you locate profiles from you researchers whether they have been claimed or not

| DOCUMENTS                                                                                                    | RESEARCHERS                                                                                                    |             |
|----------------------------------------------------------------------------------------------------|----------------------------------------------------------------------------------------------------|-------------|
| Organization   Organization  Organization  Organization  Polytechnic Institute of P  Most recent publications  Publications within 5 years  All publications  What do these mean? | Porto<br>X Clear                                                                                                    | ×<br>Search |
|                                                                                                    | 3316 results from the Web of Scien                                                                                                    | ce for:     |
|                                                                                                    | Q Polytechnic Institute of Porto (Organization                                                                                                    | )           |
| You can filter the results to display<br>only claimed or unclaimed profiles.                                                                                                    | Refine results<br>Quick Filters                                                                                                    | 0/3,316     |
| researchers at your institution who<br>have not yet claimed their profile.                                                                                                    | <ul> <li>Includes Web of Science Core Collectio 3316</li> <li>Includes peer reviews 319</li> <li>Includes editor records 34</li> <li>Claimed Status</li> </ul> |             |
|                                                                                                    | ✓ Unclaimed profiles 2725                                                                                                    | W           |

Clarivate<sup>®</sup>

Refine

- Use the typeahead to select an organization name (from our Affiliation index) and choose how you wish to run your search.
- Researchers are associated to an organization via their publication affiliations, so you can choose to either consider their most recent publications, publications in the last 5 years, or all.

# Librarians can suggest corrections for researcher profiles

For a claimed researcher profile Send your request to <u>WoSG.support@clarivate.com</u>

Merge Records

Top Journals: Marine Pollution Bulletin, Environmental Monitoring and Assessment, Restoration Ecology

Nieto, M. Angela 🔮

(Angela Nieto, M.)

CSIC-UMH - Instituto de Neurociencias de Alicante (IN)

Veb of Science ResearcherID: A-6531-2008 Share this profile

The button "Merge Records" is inactive when a claimed researcher profiles is selected

ЛN

🗹 1 🛛 Herrera, Alicia 🔮

View as combined record

2/3

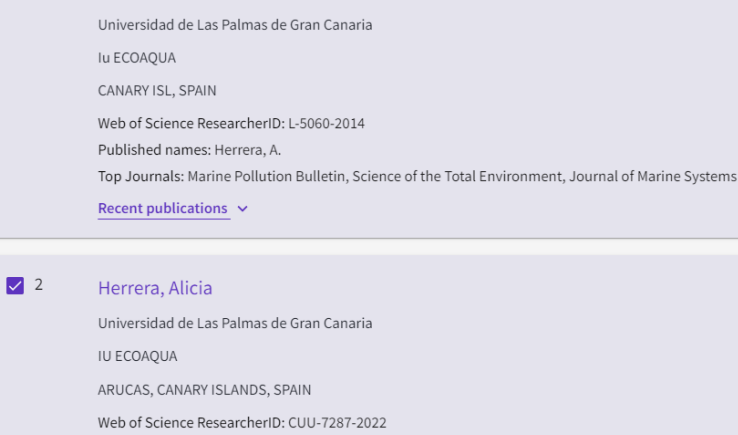

Published names: Herrera A

Recent publications 🗸

You can only merge unclaimed author records. Claimed author records (identified by a green check) can only be updated by the profile owner.

# Librarians can curate unclaimed author records

You can add or remove publications from author records in multiple ways.

#### Merge multiple records together

Select each of the unclaimed author records containing publications by the same person and select "Merge records". You will then be walked through a simple process to confirm which publications belong to the same person. NOTE: You cannot merge claimed profiles.

#### Correct a single author record

Open the record and click "Remove publications". You will then be walked through a short process to confirm which publications should be removed.

Corrections to author records take 3-5 days to be processed.

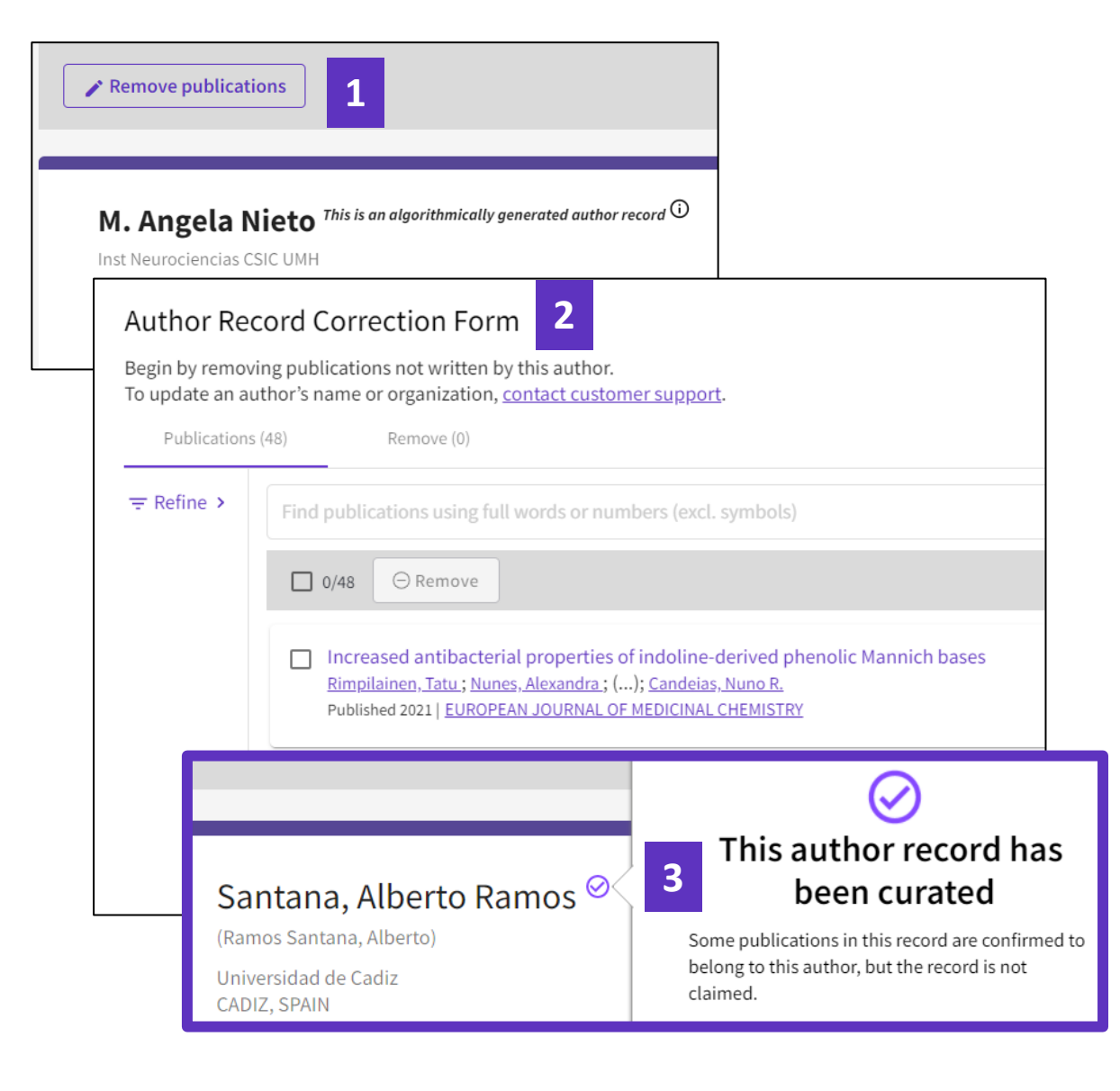

InCites Benchmarking & Analytics<sup>™</sup> | Journal Citation Reports<sup>™</sup> | Web of Science<sup>™</sup>

## Web of Science<sup>™</sup> Researcher API

December 2022

Web of Science.

The Web of Science Researcher API complements our suite of RESTful Web of Science APIs to provide complete researcher profile data from the Web of Science

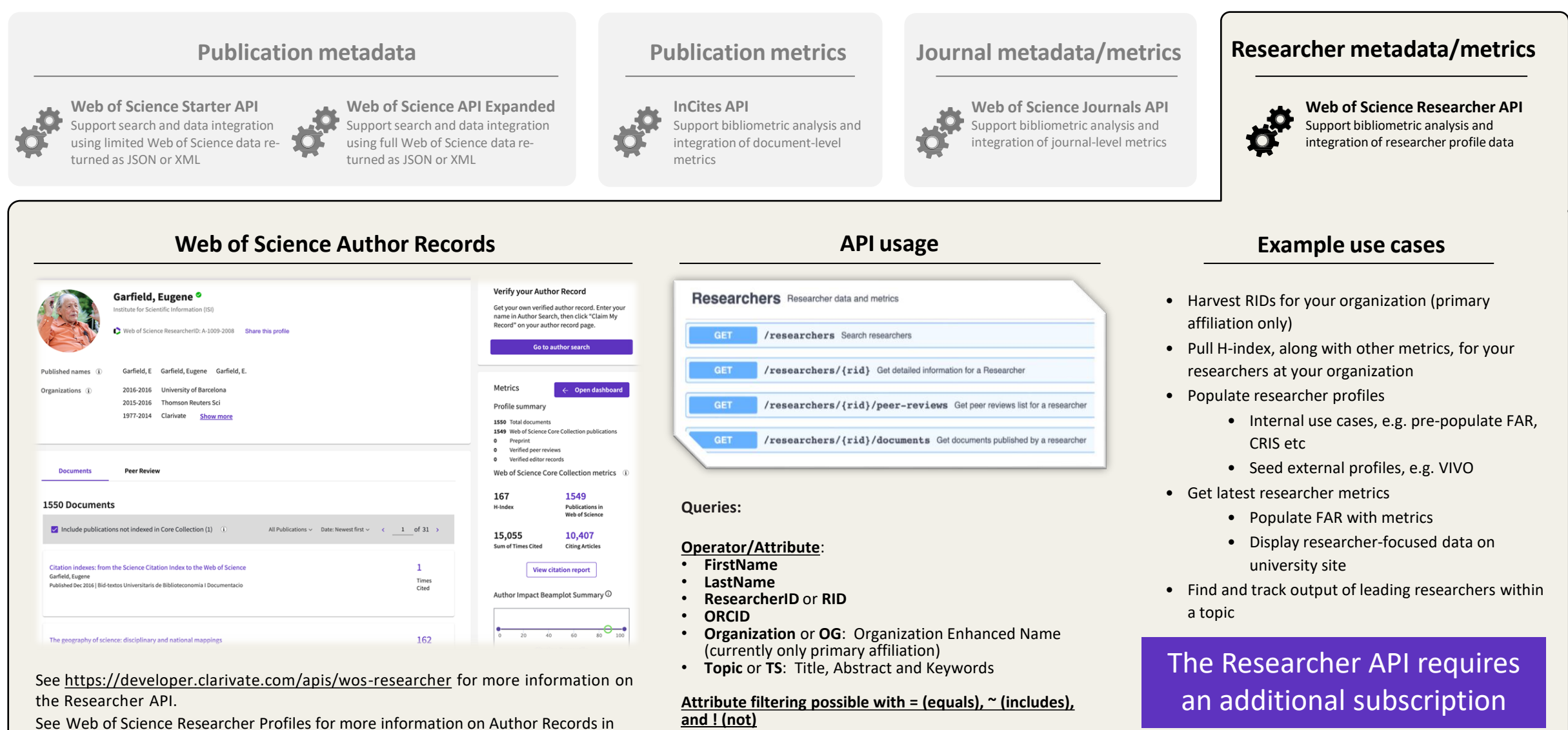

# Sesión C3 – Gestionar un perfil de investigador/a

- Crear mi perfil de investigador/a
- Configurar mis preferencias
- La actualización automática de mi perfil
- Actualizar manualmente mi perfil
- El personal bibliotecario puede solicitar correcciones
- Las alertas de autores

## Weekly citation alert for your profile

- All profile owners can be alerted when one of their papers is cited!
- The email notification indicates which article(s) were cited by the individual citing articles.
- A maximum of three cited article titles will be displayed in the email. For a full list, click "View citing publications".
- On the alert summary page in Web of Science, look for the "Cited publications" link on the record tile and click the arrow to display the title.

Clarivate

#### Web of Science

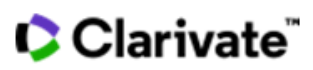

View this citing publication

#### Greetings! Your work has been cited.

1 publications have cited your work since Feb 7th 2023.

#### Single-Component Physical Hydrogels of Dendritic Molecules

Apartsin, Evgeny; Caminade, Anne-Marie Journal Of Composites Science

Hydrogels are hydrophilic, three-dimensional networks able to imprison large amounts of water and are largely used in pharmaceutical formulations. Hydrogels are frequently obtained from hydrophilic polymers, either natural, biohybrid, or...

Cited publication:

#### Giant dendrimer-like particles from nanolatexes

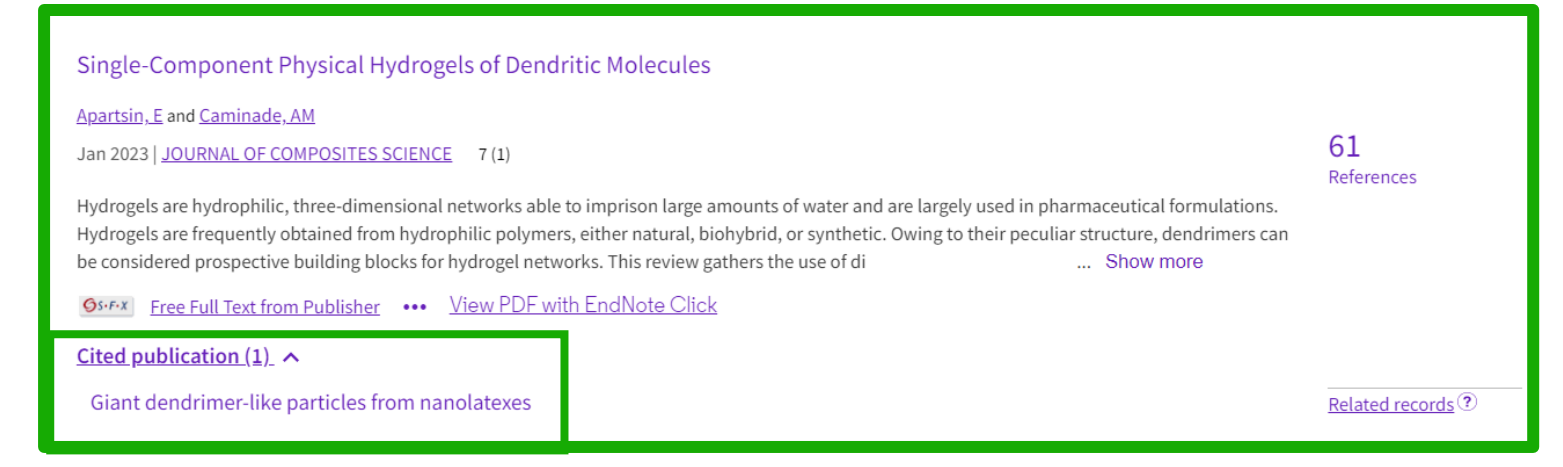

## Create author alerts for any profile

| Clarivate                   |        |
|-----------------------------|--------|
| Web of Science <sup>™</sup> | Search |
| My Web of Science           | ١<     |
| Marked List                 | 602    |
| History                     |        |
| e Profile                   | ~      |
| Saved Searches and Alerts   | 3      |

4

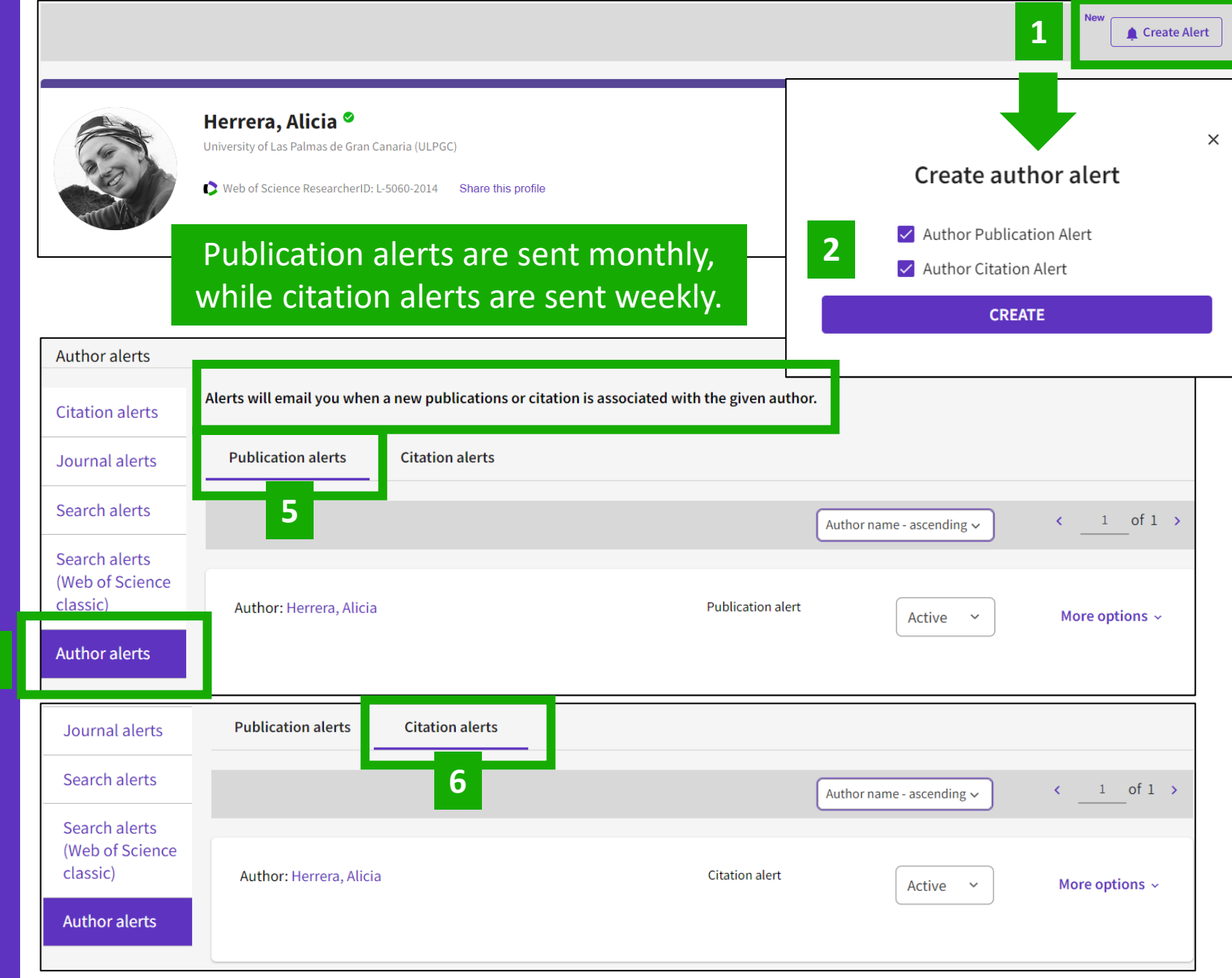

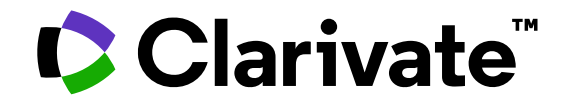

For questions, contact:

WoSG.support@clarivate.com

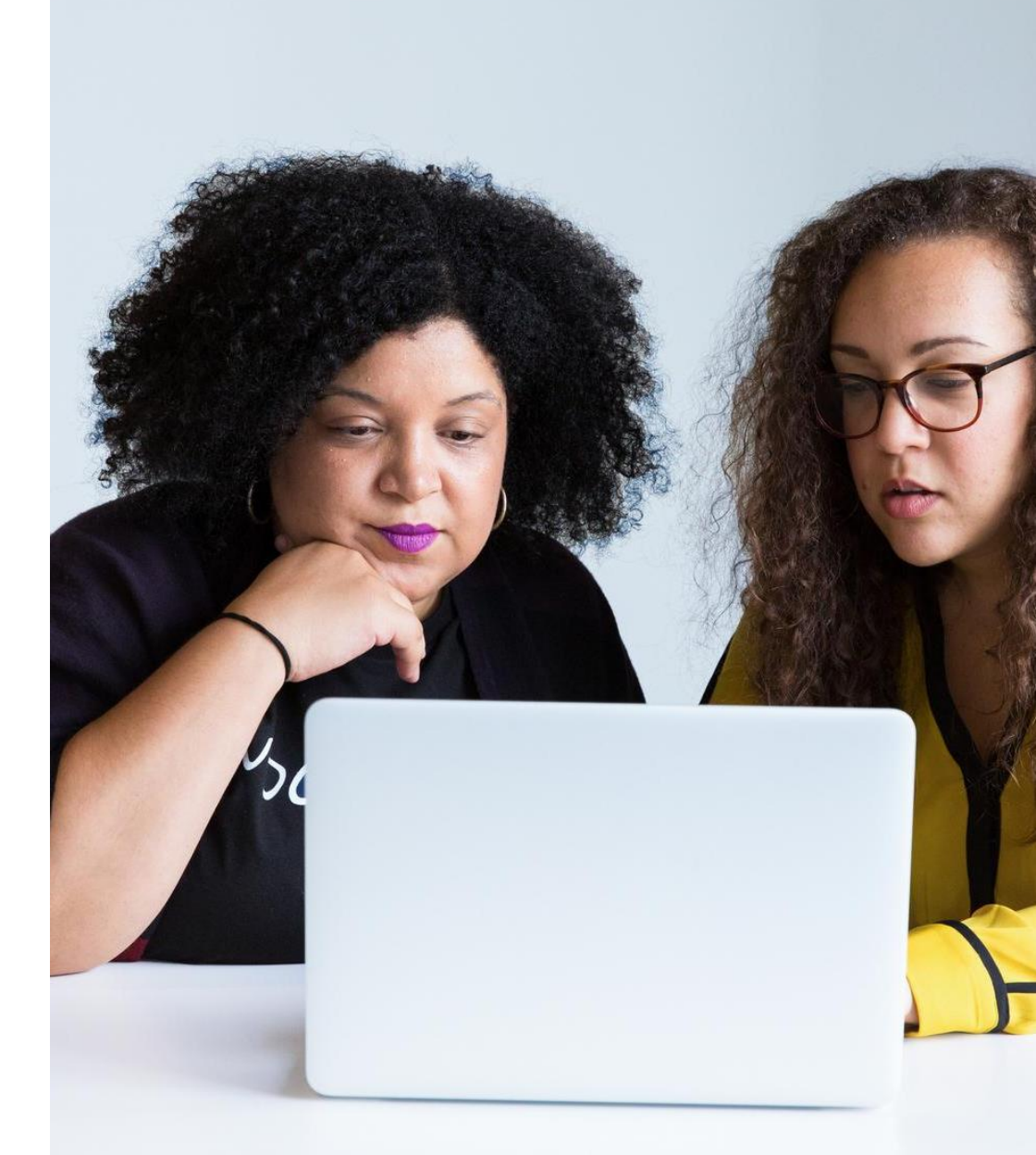

© 2022 Clarivate. All rights reserved. Republication or redistribution of Clarivate content, including by framing or similar means, is prohibited without the prior written consent of Clarivate. Clarivate and its logo, as well as all other trademarks used herein are trademarks of their respective owners and used under license.